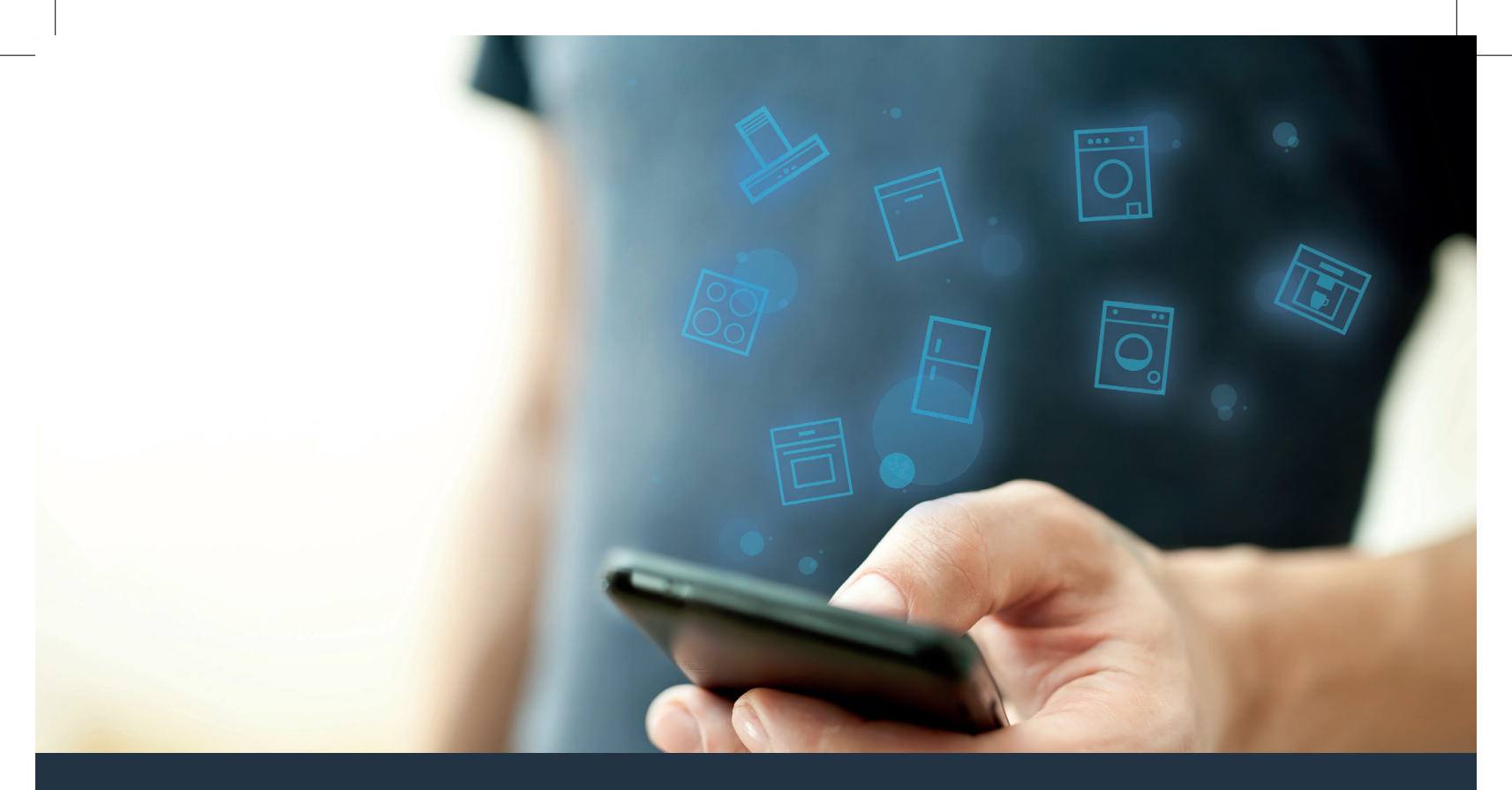

### Verbind uw huishoudapparaat – met de toekomst. Quick-start gids

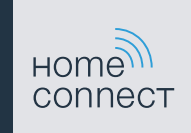

### De toekomst begint vanaf nu in uw huishouden! Mooi dat u Home Connect gebruikt \*

Hartelijk gefeliciteerd met uw huishoudelijk apparaat van morgen, dat vandaag al uw dagelijkse leven vergemakkelijkt en aangenamer maakt.

#### Wasmachine en wasdroger

- In de toekomst is uw huishoudelijk werk op uw tijdschema afgestemd: start wasprogramma's van overal en laat u bij het programma-einde gewoon informeren.
- Kies met de Easy Start assistent het ideale was- en droogprogramma voor uw waslading: heel eenvoudig en intuïtief met de belangrijkste gegevens, zoals bijvoorbeeld kleur, materiaal of vervuiling van de was.
- Kies voor de efficiënte oplossing: met Home Connect krijgt u gebruikstips en alle relevante informatie m.b.t. het water en het energieverbruik meteen bij de keuze van het wasprogramma.

\* De beschikbaarheid van de functie Home Connect is afhankelijk van de beschikbaarheid van de Home Connect diensten in uw land. De Home Connect diensten zijn niet in elk land beschikbaar. Meer informatie hierover vindt u op **www.home-connect.com**.

**A** 

## Wat hebt u nodig om uw huishoudapparaat met Home Connect te verbinden?

- Een smartphone of tablet, uitgerust met de actuele versie van het desbetreffende besturingssysteem.
- Thuisnetwerk-ontvangst (WiFi) op de plaats waar het huishoudapparaat staat.
  Naam en wachtwoord van uw thuisnetwerk (Wi-Fi):

Netwerknaam (SSID):

Wachtwoord (key):

### In drie stappen naar een eenvoudiger dagelijks leven:

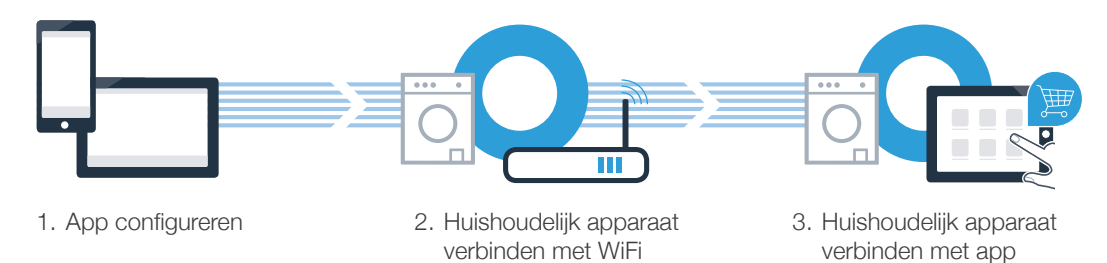

#### www.home-connect.com

# **Stap 1:** configureer de Home Connect app

A Open de App store (Apple-toestellen) of de Google Play store (Android-toestellen) op uw smartphone of tablet.

B Voer in de Store het zoekbegrip **"Home Connect"** in.

Selecteer de Home Connect app en installeer deze op uw smartphone of tablet.

Start de app en configureer uw Home Connect toegang. De app leidt u daarbij door het aanmeldproces. Noteer vervolgens uw e-mailadres en wachtwoord.

### Home Connect toegangsgegevens:

E-mail:

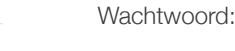

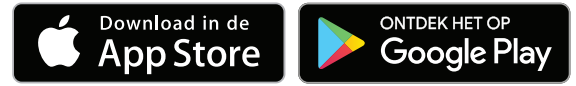

Controleer de beschikbaarheid op www.home-connect.com

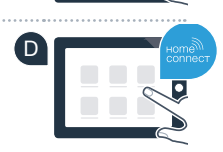

### Stap 2 (eerste inbedrijfstelling): verbind uw huishoudapparaat met uw thuisnetwerk (Wi-Fi)

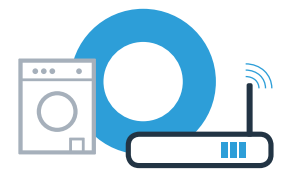

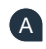

A Sluit het huishoudapparaat aan en schakel het in.

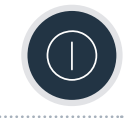

В Controleer of uw thuisnetwerkrouter over een WPS-functie (automatische verbinding) beschikt. Sommige routers bezitten bijv. een WPS-toets. (Informatie hierover vindt u in de handleiding van uw router.)

Beschikt uw router over een WPS-functie (automatische verbinding)?

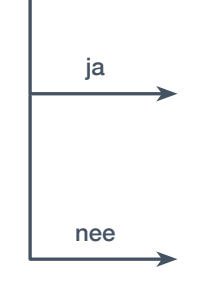

Ga dan verder met stap 2.1 -Automatische verbinding (WPS)

Ga dan verder met stap 2.2 -

Handmatige verbinding (professionele modus)

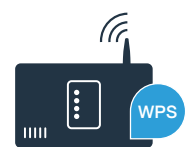

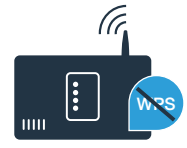

### **Stap 2.1:** Automatische verbinding van uw huishoudapparaat met uw thuisnetwerk (WiFi)

- Druk gedurende 3 seconden op de toets **Start op afstand**  $\square^{\degree}$ . Op het display verschijnt **Aut** (automatisch verbinden).
- Druk op de toets Start/Pauze D om de verbindingsprocedure te starten. Op het display van uw huishoudapparaat verschijnt nu gedurende maximaal 2 minuten een animatie.
- C Activeer binnen de volgende 2 minuten de WPS-functie op uw thuisnetwerk-router. (Sommige routers zijn bijv. voorzien van een WPS/WLAN-knop. Informatie hierover vindt u in de handleiding van uw router.)

Bij een succesvolle verbinding verschijnt op het display con (verbonden) en het symbool strandt permanent.
 Ga dan direct verder met stap 3.

Op het display verschijnt **Err** (fout). Er kon binnen de 2 minuten geen verbinding worden gemaakt. Controleer of het huishoudapparaat zich binnen het bereik van het thuisnetwerk (WiFi) bevindt en herhaal eventueel de procedure of voer onder stap 2.2 het handmatig verbinding maken uit.

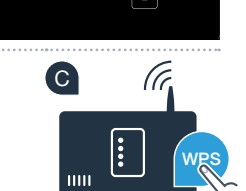

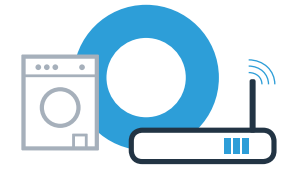

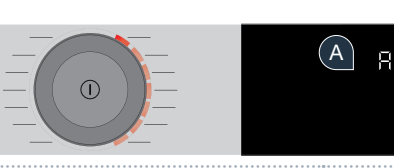

### **Stap 2.2:** handmatige verbinding van uw huishoudapparaat met uw thuisnetwerk (WiFi)

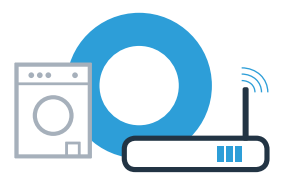

Bij de handmatige verbinding bouwt uw huishoudapparaat een eigen WiFi-netwerk (access point) op, waarmee u met uw smartphone of tablet verbinding maakt.

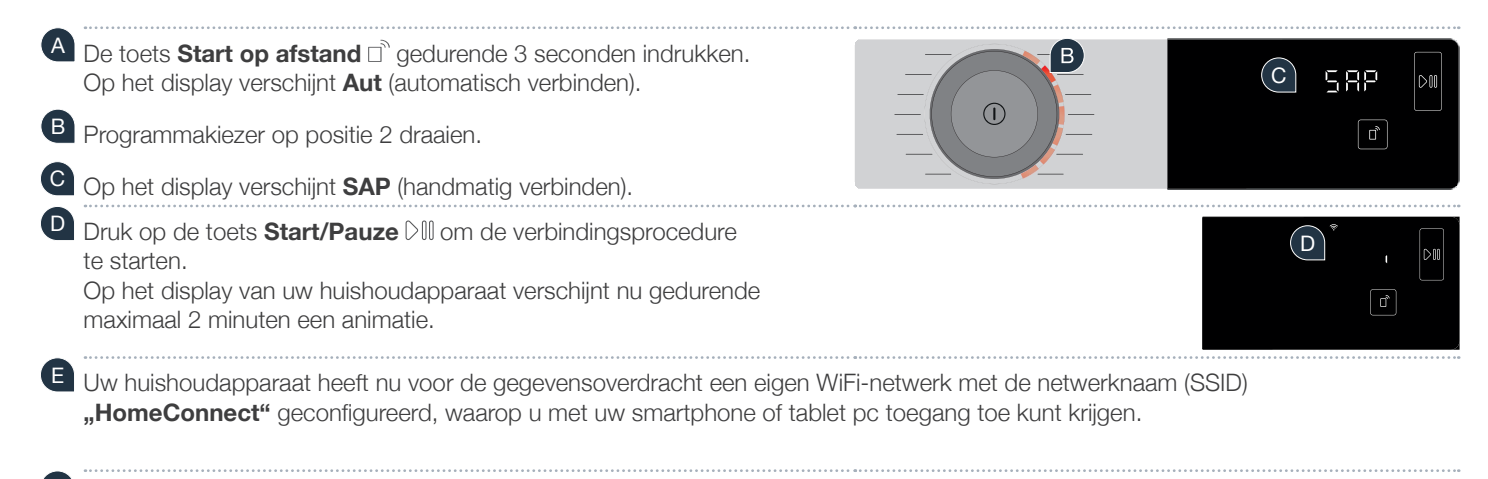

Ga daarvoor naar het menu met algemene instellingen van uw smartphone of tablet pc en open de WiFi-instellingen.

Op het display verschijnt **Err**. Het huishoudelijk apparaat kon geen WiFi-netwerk binnen 5 minuten configureren. Wanneer het apparaat langere tijd niet wordt bediend, sluit het menu automatisch. Begin in dat geval weer met punt

## **Stap 2.2:** handmatig verbinden van uw huishoudapparaat met uw thuisnetwerk (WiFi)

G Verbind uw smartphone of tablet met het WiFi-netwerk (SSID) **"HomeConnect"** (het WiFi-wachtwoord [key] luidt eveneens "HomeConnect"). De verbindingsprocedure kan tot wel 60 seconden duren!

UNADAT de verbinding tot stand is gebracht, opent u de Home Connect app op uw smartphone of tablet.

De app zoekt nu enkele seconden naar uw huishoudapparaat. Als de vraag naar netwerknaam (SSID) en wachtwoord (key) van uw thuisnetwerk (WiFi) nog niet heeft plaatsgevonden, wordt u verzocht om deze in de desbetreffende velden in te voeren zodra het huishoudapparaat gevonden is.

Druk vervolgens op "Naar huishoudapparaat zenden".

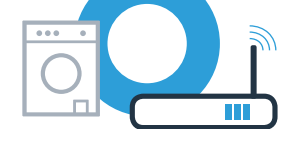

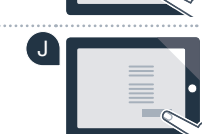

## **Stap 2.2:** handmatig verbinden van uw huishoudapparaat met uw thuisnetwerk (WiFi)

Bij een succesvolle verbinding verschijnt op het display **con** (verbonden). **Ga dan direct verder met stap 3.** 

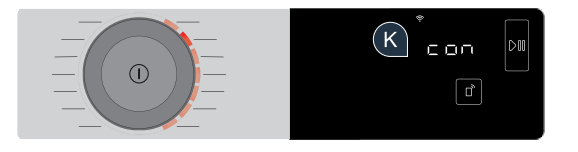

Op het display verschijnt **Err**. Er kon binnen 15 minuten geen verbinding worden gemaakt. Controleer of het huishoudapparaat zich binnen het bereik van het thuisnetwerk (WiFi) bevindt en herhaal eventueel de procedure.

# **Stap 3:** verbind uw huishoudapparaat met de Home Connect app

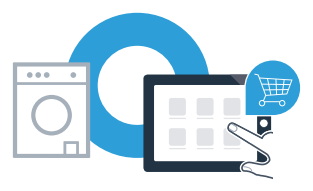

Wanneer het apparaat langere tijd niet wordt bediend, sluit het menu automatisch. Druk gedurende 3 seconden op de toets Start op afstand 🗅 om naar de Home Connect instellingen terug te gaan en druk kort op de toets als u programma's via de app wilt starten.

A Draai de programmakiezer op positie 3.

B Op het display verschijnt **APP** (verbinden met de app).

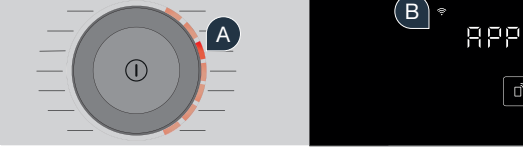

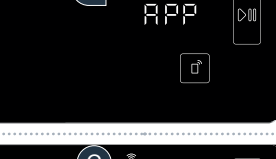

C Druk op de toets **Start/Pauze** I om de verbindingsprocedure te starten. Op het display van uw huishoudapparaat verschijnt nu gedurende maximaal 2 minuten een animatie

Als het huishoudapparaat niet automatisch wordt weergegeven, druk dan in de app op "Huishoudapparaten zoeken" en vervolgens op "Huishoudapparaat verbinden".

E Volg de laatste aanwijzingen van de app op om de procedure af te sluiten.

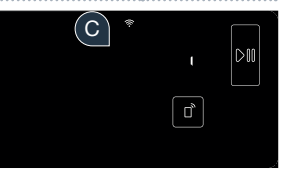

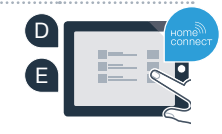

# **Stap 3:** verbind uw huishoudapparaat met de Home Connect app

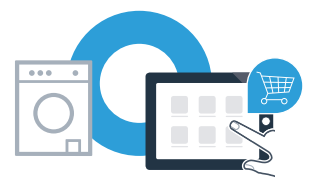

Als uw huishoudapparaat met succes met de app verbonden is, dan verschijnt **con** (verbonden) op het display.

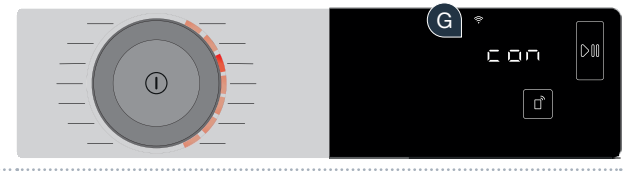

G De instellingen kunt u door kort drukken op de toets Start op afstand n verlaten.

U heeft uw huishoudapparaat succesvol verbonden. Maak gebruik van de voordelen van de Home Connect app!

Op het display verschijnt **Err:** Controleer of uw smartphone of tablet zich in het thuisnetwerk (Wi-Fi) bevindt. Herhaal de procedures van stap 3. Home Connect: met sterke partners eenvoudig naar een verbonden toekomst.

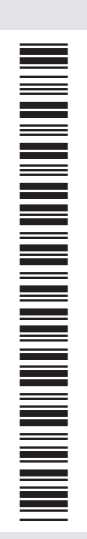

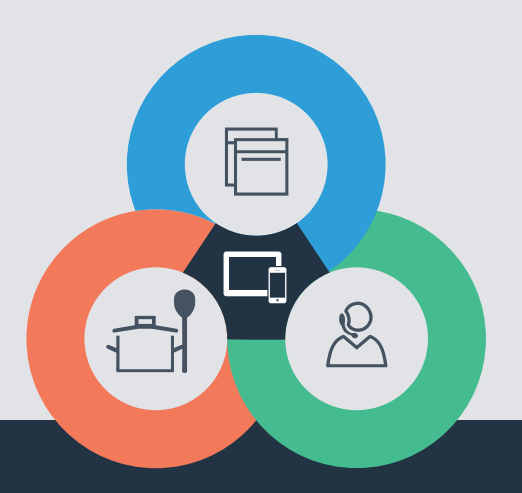

Heeft u vragen of wilt u contact opnemen met de Home Connect Service hotline? Bezoek ons dan op www.home-connect.com

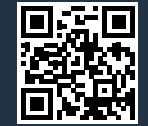

Home Connect is een service van Home Connect GmbH.

Apple App Store en iOS zijn handelsmerken van Apple Inc. Google Play Store en Android zijn handelsmerken van Google Inc. Wi-Fi is een handelsmerk van de Wi-Fi Alliance.

nl (9901) 9001244333